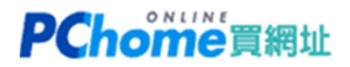

由於 .MY 域名規定,若要修改 "域名註冊資料"或 "DNS",必須登入 MYNIC (.my域名註冊局) 修改本教學目的:

1. 先取得登入MYNIC管理域名的「技術帳號」

2. 重新設定登入「技術帳號」的密碼

1. 請連結至 https://selfcare.ichoose.my/ ,點選『Forgot username』

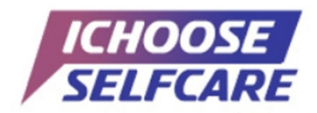

Enhance your online experience in managing your accounts at your convenience.

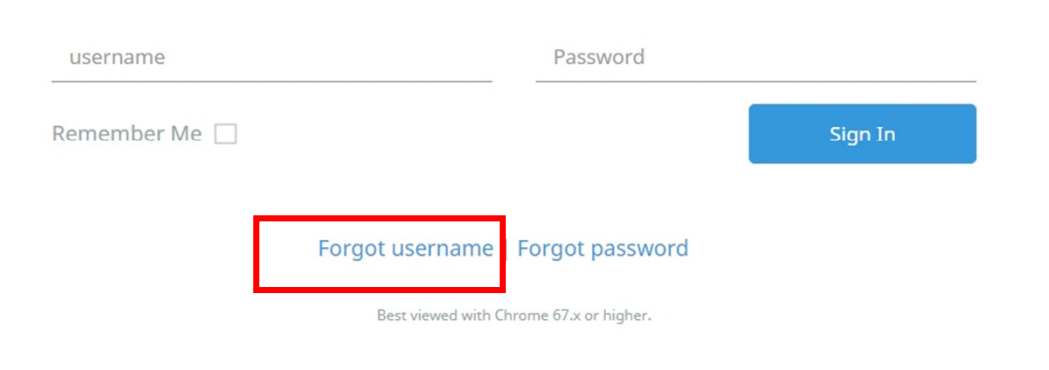

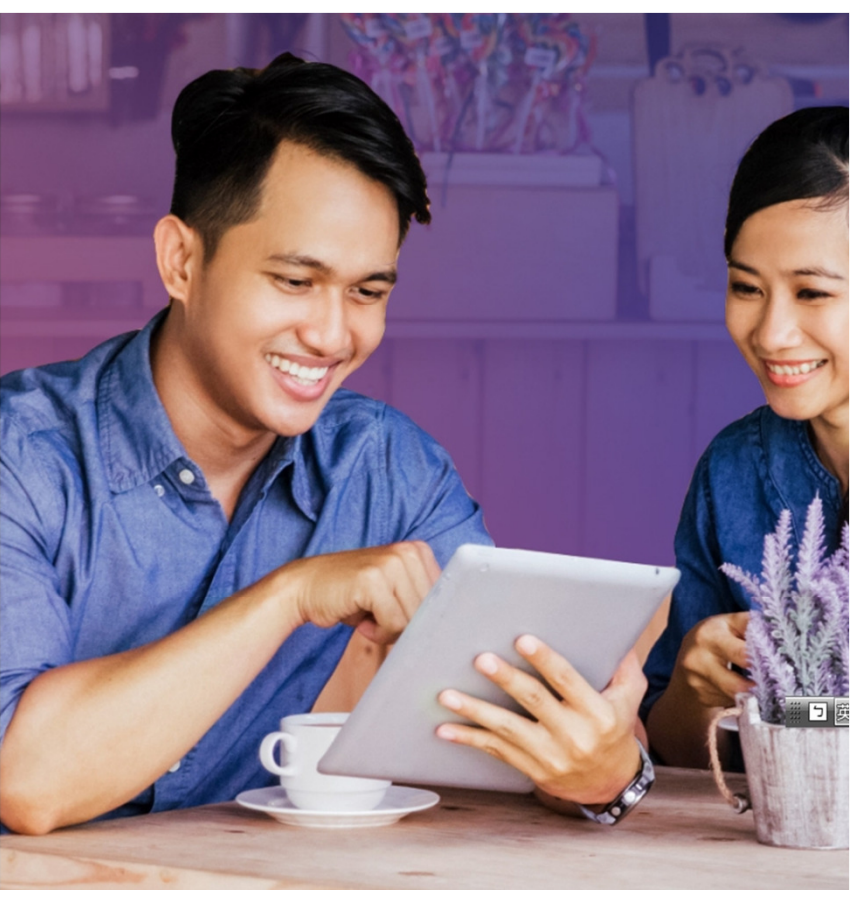

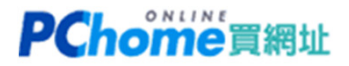

2. 填入網域名稱及信箱後,按下〔Retrieve Username〕

Email address 填哪一個? 這裡要填入技術連絡人的信箱

- a. 到 whois查询 https://whois.mynic.my
- b. 瀏覽網頁下方查詢結果
- c. 找到 Technical Contact 區塊, 其中列有您的信箱

#### Lost Username?

Don't worry, it happens sometimes. Just enter your registered domain and email with us and we'll send your username.

#### Domain name

Email address

If your registered email address is invalid and want to change it, please contact our customercare@mynic.my for assistance

#### Security challenge

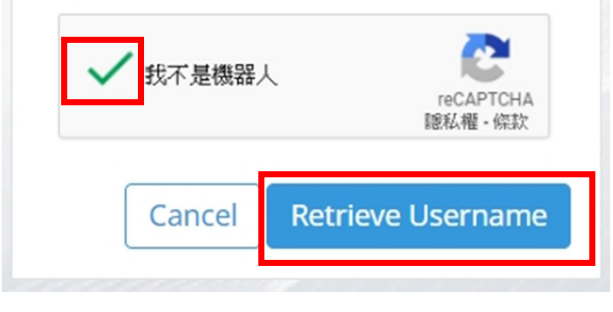

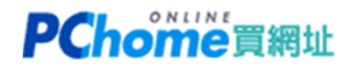

### 3. 網頁說明已寄了一封信件給您,請您留意收件夾及垃圾郵件夾

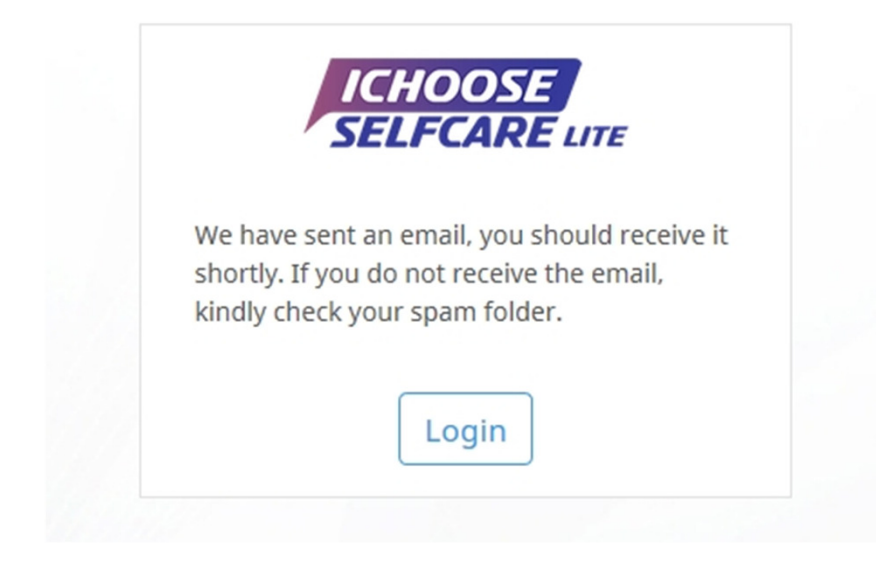

## 4. 您將會收到一封由MYNIC寄發的信件,主旨為: Forgot Username Request - yourdomain.my

| 全部    | 未讀取   |                           | 搜尋 目前信箱 (Ctrl+I |
|-------|-------|---------------------------|-----------------|
| ! 🗅 🛛 | 寄件者   | 主旨                        | 大小              |
|       | MYNIC | Forgot Username Request - | 32 KB           |

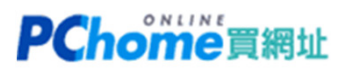

5. 信件中列有 Technical Role 的 username

|                                        |                                                                         |                    | ICHOOSE                  |
|----------------------------------------|-------------------------------------------------------------------------|--------------------|--------------------------|
| Your Selfcare<br>You have requested yo | e Username                                                              |                    |                          |
|                                        | Your username is : <b>tm</b><br>Your Role for this domain:<br>Billing   | Yes                |                          |
|                                        | Your username is : <b>am</b><br>Your Role for this domain:<br>Technical | Yes                |                          |
| Please ensure that your<br>only.       | username are kept safe as this messa                                    | age is sent direct | ly to your email address |
| Go to Login                            |                                                                         |                    |                          |

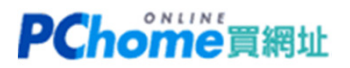

# 6. 再回到馬來西亞註冊局設定官網 https://selfcare.ichoose.my/ 點選 『Forgot password』

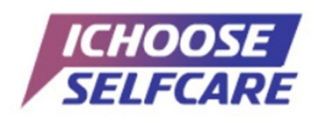

Enhance your online experience in managing your accounts at your convenience.

| username      |                    | Password              |         |
|---------------|--------------------|-----------------------|---------|
| Remember Me 🗌 |                    |                       | Sign In |
|               | Forgot username    | Forgot password       | 7       |
|               | Best viewed with C | hrome 67.x or higher. |         |

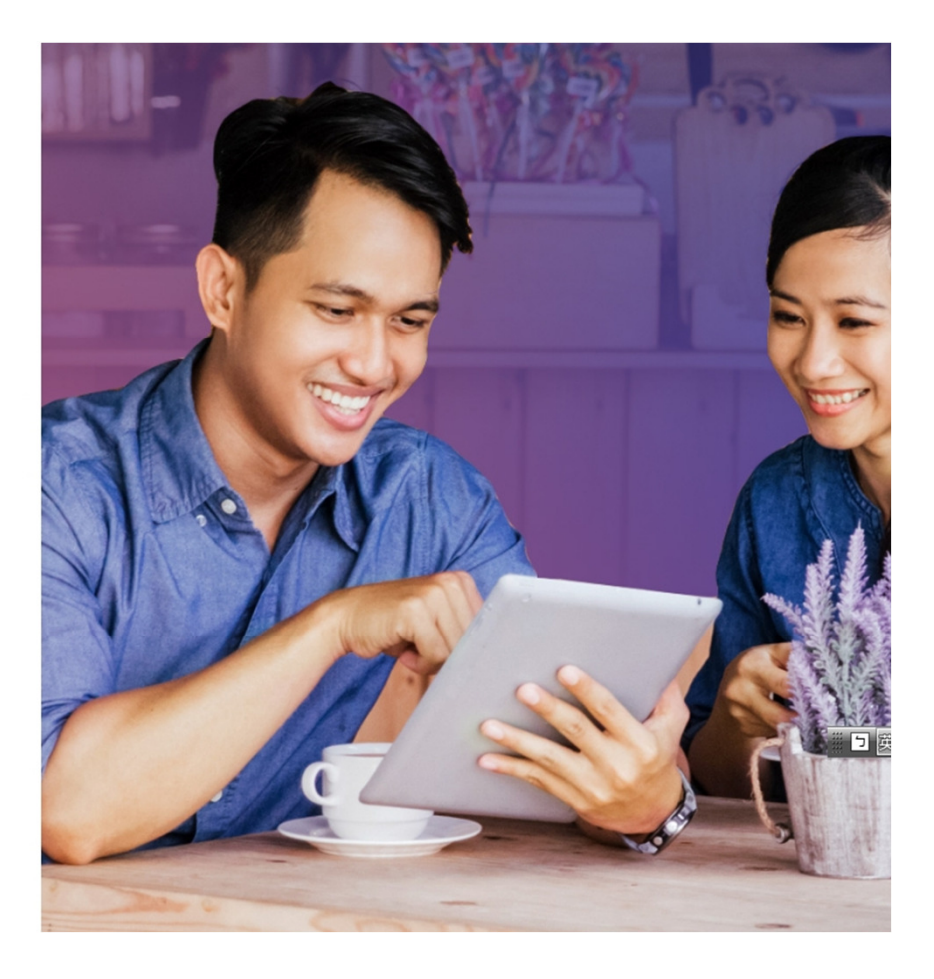

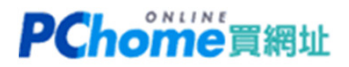

### 7. 填入剛才取得的 Technical username 及您的信箱,按下〔Reset Password〕

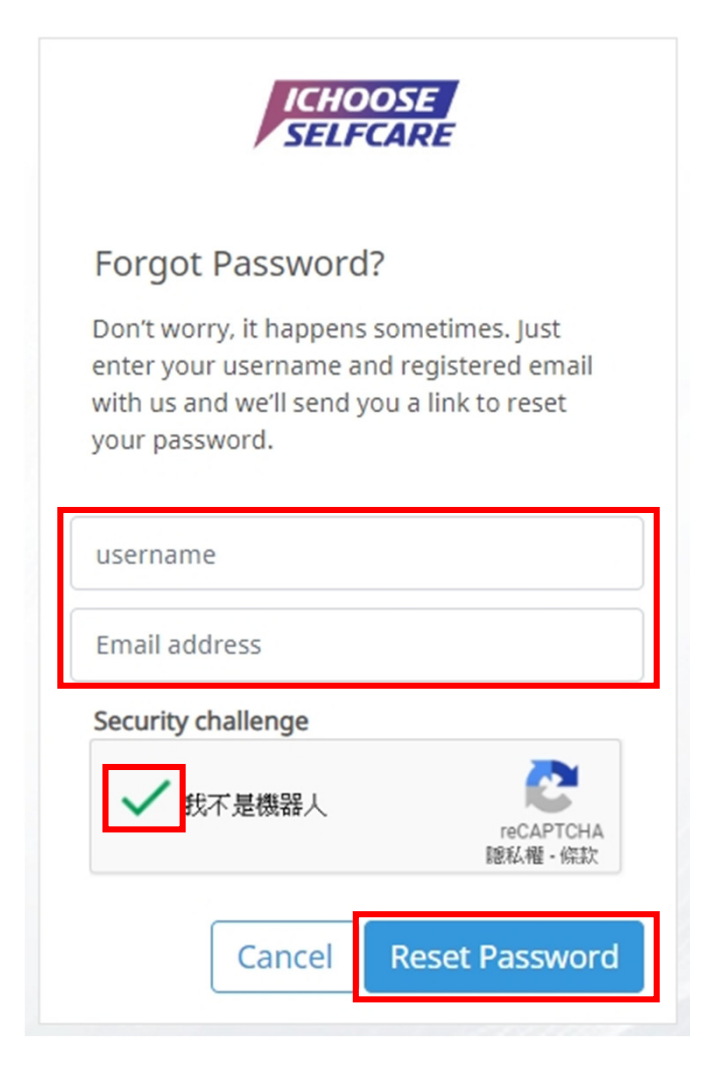

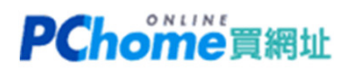

### 8. 請回到信箱, 留意收件夾及垃圾郵件夾

您會收到一封來自MYNIC BERHAD 寄發的信件,主旨為: Reset password for 註冊人英文姓名

|      | 全部                          | 未讀取                                                                                                    |                                                                                    | 搜尋 目前信箱 (Ctrl |
|------|-----------------------------|----------------------------------------------------------------------------------------------------|------------------------------------------------------------------------------------|---------------|
|      | ! 🗅 🛛                       | 寄件者                                                                                                    | 主旨                                                                                 | 大小            |
|      |                             | MYNIC BERHAD                                                                                                    | [20190506U854504] Reset password for                                               | 12 КВ         |
| 9.透避 | 過信中                         | 的連結 <sup>,</sup> 您將可以重新設定─                                                                                             | ─組登入的密碼                                                                            |               |
|      | 0                           | 2019/5/6 (週一) 下午 03:30<br>MYNIC BERHAD <noreply@mynic.my<br>[20190506U854504] Reset password for</noreply@mynic.my<br> | >                                                                                  |               |
| ц    | 文件者 wend                    | ly@staff.pchome.com.tw                                                                                                 |                                                                                    |               |
|      | Dear Sir/M                  | fadam,                                                                                                    | Ē                                                                                  |               |
|      | This email                  | was sent automatically by MYNIC in response to your reque                                                              | est to recover your password.                                                      |               |
|      | To reset yo<br>https://self | our password and access your account click or copy and past<br>care.ichoose.my/resetpassword                           |                                                                                    |               |
|      | This passw<br>be changed    | yord reset link is only valid within 7 days from the date of th d if you ignore this message.                          | is email and once it has been used it cannot be used again. Your password will not |               |
|      | If you did                  | not request a password reset, please contact our support and                                                           | we will happy to help you.                                                         |               |
|      | Thank you                   |                                                                                                    |                                                                                    |               |
|      | Best Rega                   | rds,                                                                                                    |                                                                                    |               |
|      | Thank you                   | L                                                                                                    |                                                                                    |               |
|      | MYNIC B                     | Berhad                                                                                                    |                                                                                    |               |
|      |                             |                                                                                                    |                                                                                    |               |

# **PChome**買網址

10. 設定完成後,按下 [Reset Password]

| New pass  | word :    |  |
|-----------|-----------|--|
|           | ••        |  |
| Reenter p | assword : |  |
|           | •••       |  |

11. 恭喜您,您已經完成取得技術帳號及重設密碼

為了設定DNS,請回到馬來西亞註冊局設定官網,登入 Technical Username 和 您新設定的密碼 請注意,由於異動登入機會不多,請您好好留存帳號和密碼!

**請繼續瀏覽 > > 變更 DNS** 教學